## How To Create A UtahID Account and Register AIMS Account

(i) If you have multiple UtahIDs or share the device with others, it is recommended to use an incognito browser or to clear cache and cookies.

1 Navigate to <u>id.utah.gov</u>, select "Create an account", and follow instructions for account creation.

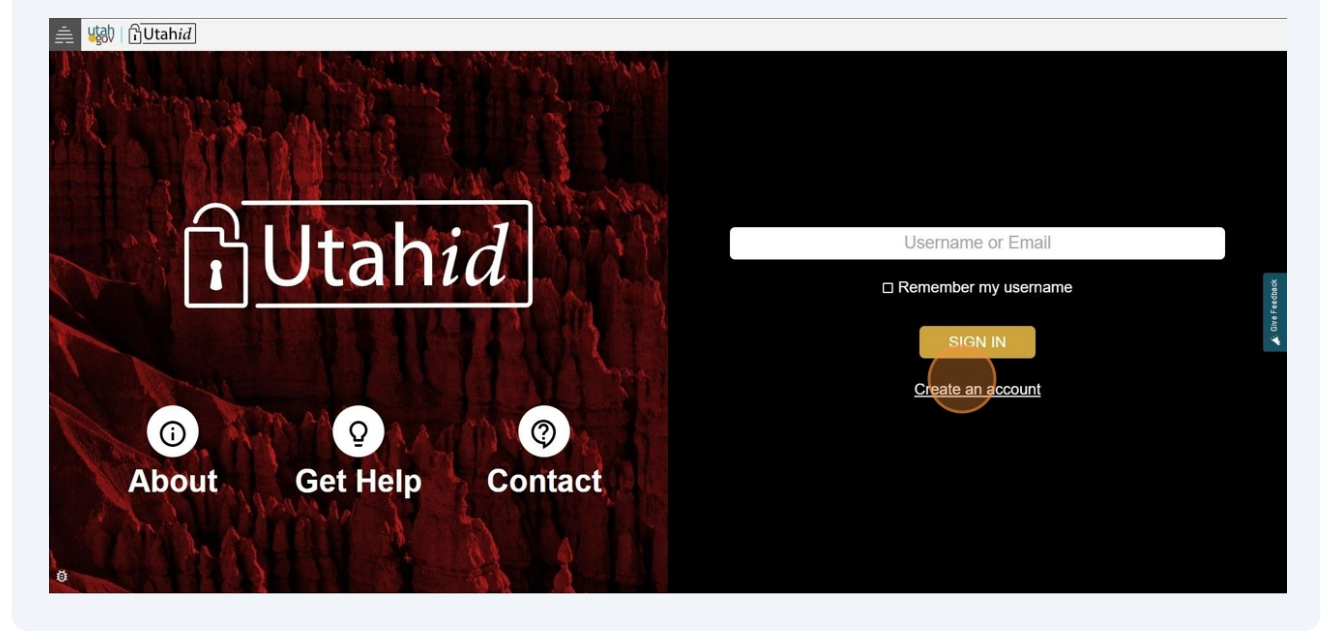

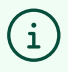

We recommend using a personal (ie: not work) email address to create your UtahID.

#### 2 Navigate to <u>agbusiness.utah.gov</u> and press "Log in"

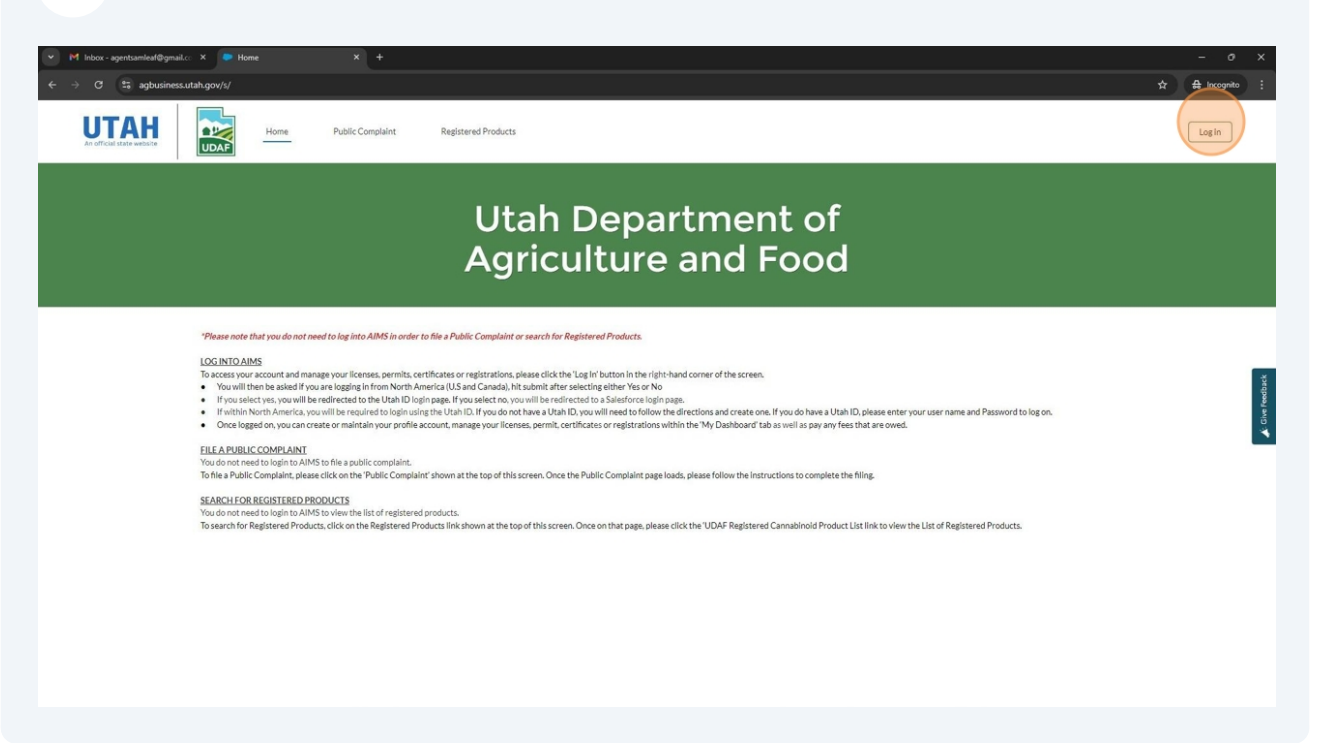

Click "Yes" and "Submit"

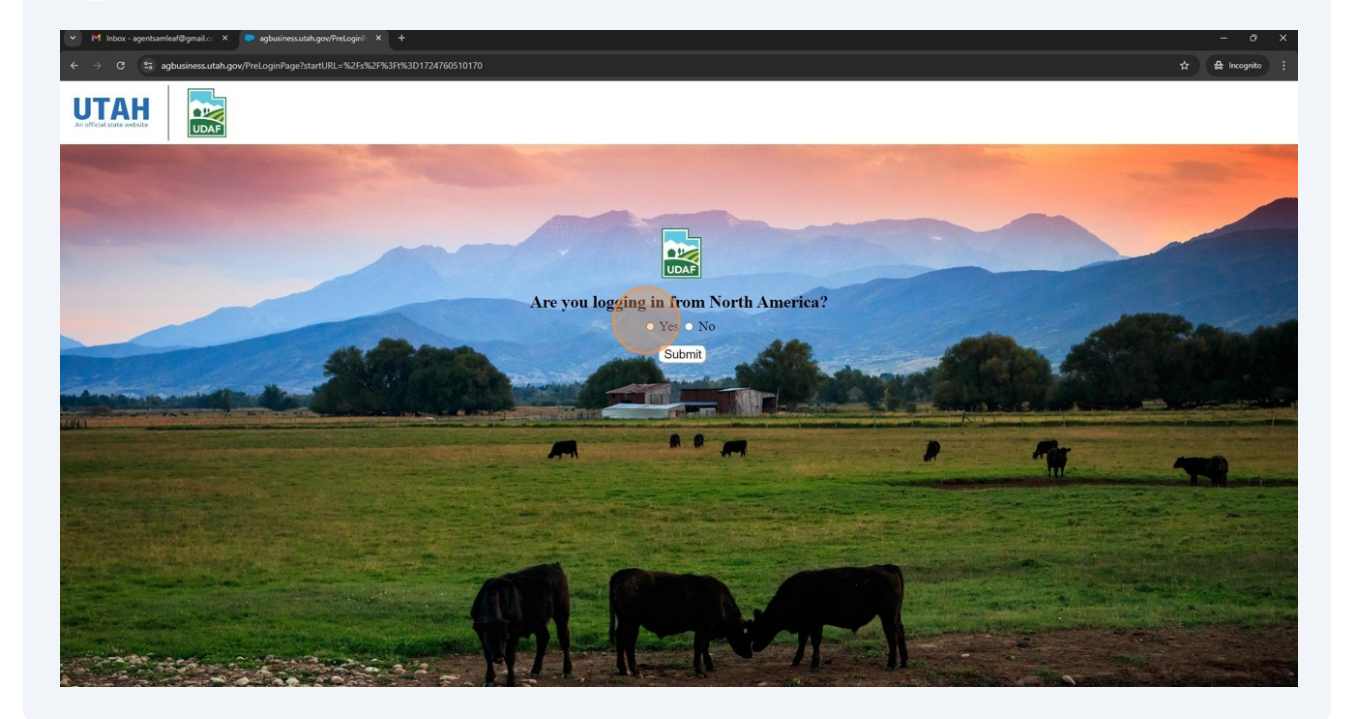

4 Click "Save Consent" and "Allow"

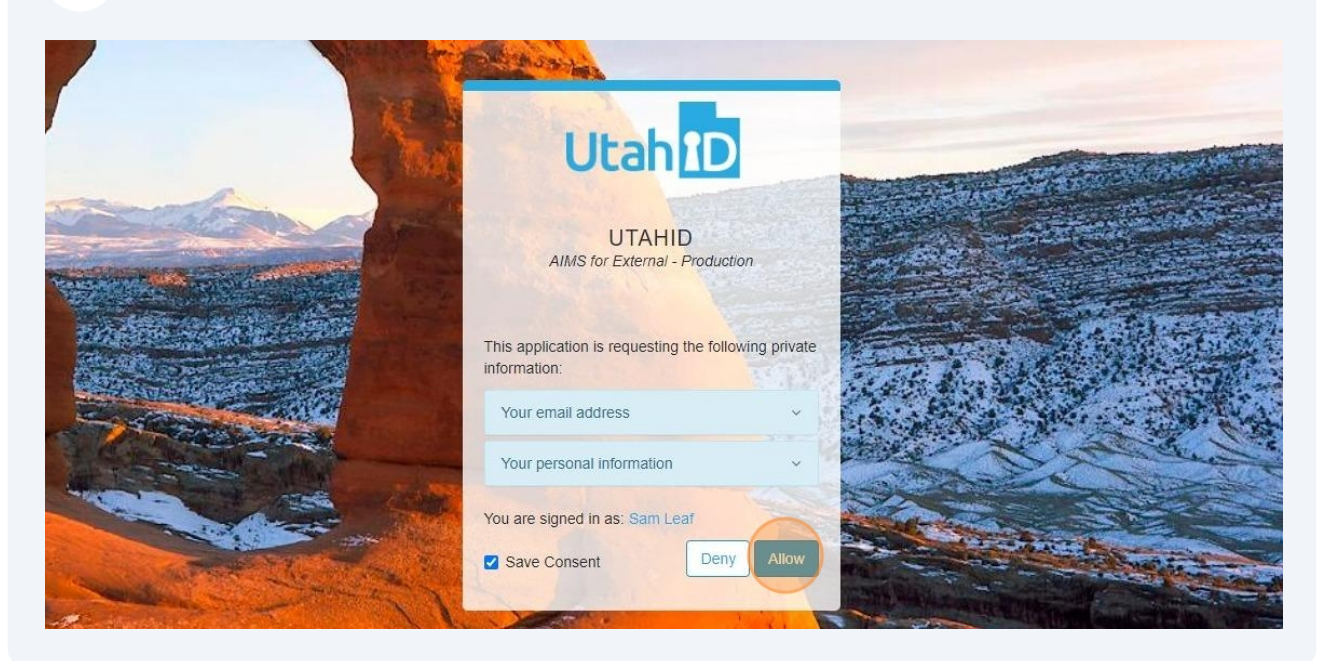

5 Select "No"

# Utah Department of Agriculture and Food

Welcome Sam!

Kindly Fill in below Profile Registration For

Account Register

Do you have a Registered Account?

Select Yes If you have or have had a permit, license, certificate or registration with UDAF. If, after selecting 'Yes' you still have issues finding your company, please contact your program support so that we can assist.

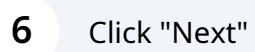

City

Zip

Lat (¢): Mailing Address:

Address Line 1

|                                                                                                    | Kindly Fill in below Profile Registration Form                                                                                                    |
|----------------------------------------------------------------------------------------------------|----------------------------------------------------------------------------------------------------|
|                                                                                                    |                                                                                                    |
| Account Register                                                                                                    |                                                                                                    |
| Do you have a Registered Account?                                                                                                    |                                                                                                    |
| Yes No Select 'Yes' if you have or have had a performance of the second second seco | ermit, license, certificate or registration with UDAF. If, after selecting 'Yes' you still have issues finding your company, please contact your program |
| support so that we can assist.                                                                                                    |                                                                                                    |
|                                                                                                    | Next                                                                                                    |
|                                                                                                    |                                                                                                    |
|                                                                                                    |                                                                                                    |
|                                                                                                    |                                                                                                    |
|                                                                                                    |                                                                                                    |
|                                                                                                    |                                                                                                    |
| Enter personal in                                                                                                    | nformation                                                                                                    |
|                                                                                                    |                                                                                                    |
|                                                                                                    |                                                                                                    |
|                                                                                                    | Utah Department of                                                                                                    |
|                                                                                                    | Agriculture and Food                                                                                                    |
|                                                                                                    |                                                                                                    |
|                                                                                                    |                                                                                                    |
|                                                                                                    | Welcome Sam!                                                                                                    |

Utah

County

Long ().):

Ŧ

Ŧ

United States

e As Physical Address

| 8 Select "Indi                                                                                                    | vidual" as Entity Type                                                                                                    |                                                          |                          |
|----------------------------------------------------------------------------------------------------|----------------------------------------------------------------------------------------------------|----------------------------------------------------------|--------------------------|
| Individual : An individual is someone who is<br>Company/Business : A company is a stand a<br>companies or Individuals.<br>Entity Type<br>UDAF Program Affiliation | applying for a personal use license, permit, or product registration. For Example: A Pesticide applicator. An Individual industrial he<br>one entity that manages licenses, permits and product registrations for themselves. Do not pick this option if you intend to manage<br>Individual Company Corp HQ<br>Corganics Medical Cannabis Industrial Hemp Pesticides Feed & Fertilizers Kratom<br>Error: Required | mp grower etc.<br>e licenses/permits or product registra | tions on behalf of other |
|                                                                                                    |                                                                                                    | Previous                                                 | Next                     |

| 9                                                                        | Select "Medi                                                                                                    | cal Cannabis" as UDAF Program Affiliation                                                                                                    |                                                      |                          |
|--------------------------------------------------------------------------|----------------------------------------------------------------------------------------------------|----------------------------------------------------------------------------------------------------|------------------------------------------------------|--------------------------|
| Individual : /<br>Company/Bi<br>companies o<br>Entity Type<br>UDAF Progr | In Individual is someone who is applying<br>Isiness : A company is a stand alone er<br>Individuals.<br>am Affiliation | rg for a personal use license, permit, or product registration. For Example: A Pesticide applicator, An Individual Industrial hemp<br>tity that manages licenses, permits and product registrations for themselves. Do not pick this option if you intend to manage li-<br>on Individual Company Corp HQ.<br>Organics Mudical Cannabis Industrial Hemp Pesticides Feed & Fertilizers Kratom<br>Error. Report | p grower etc.<br>icenses/permits or product registra | tions on behalf of other |
|                                                                          |                                                                                                    |                                                                                                    | Previous                                             | Next                     |

|                                 | K NEXL                                  |                                                                                                    |  |
|---------------------------------|-----------------------------------------|----------------------------------------------------------------------------------------------------|--|
|                                 |                                         |                                                                                                    |  |
|                                 | State                                   | •                                                                                                    |  |
| •                               |                                         | Utah 💌                                                                                                    |  |
|                                 | County                                  | •                                                                                                    |  |
|                                 |                                         | Salt Lake 🔹                                                                                                    |  |
| Pesticide app<br>5. Do not pick | olicator, An India<br>this option if yc | idual industrial hemp grower etc.<br>u intend to manage licenses/permits or product registrations on behalf of other |  |
| esticides 🗌                     | Feed & Fertili                          | ers Kratom Previous Next                                                                                             |  |

### **11** Click "Next" to skip DBA section

| Add DBA       |  |
|---------------|--|
| Previous Next |  |

## **12** Enter your Date of Birth and Phone Number

#### Select "Medical Cannabis"

| Primary Contact        | Sam Leaf                                                                                                    |
|------------------------|----------------------------------------------------------------------------------------------------|
| Primary Contact Email: | agentsamleaf@gmail.com                                                                                                    |
| Date of Birth          | 08-12-1990                                                                                                    |
| Phone                  | (801) 123-4567                                                                                                    |
| Programs               | Organics Μedical Cannabis Π Industrial Hemp Pesticides Feed δ Error: Required                                                                                                    |
| Roles                  | <ul> <li>Accounting/Finance Contact</li> <li>Administration/Management Contact</li> <li>Billing Contact</li> <li>Branding Contact</li> <li>Business User</li> <li>Facility Contact</li> <li>Inspection Contact</li> <li>International Contact</li> </ul> |

🎸 Give Feedbac

#### 13 Select Role

í

| Roles |                                   |  |
|-------|-----------------------------------|--|
|       | Accounting/Finance Contact        |  |
|       | Administration/Management Contact |  |
|       | Billing Contact                   |  |
|       | Branding Contact                  |  |
|       | Business User                     |  |
|       | Facility Contact                  |  |
|       | Inspection Contact                |  |
|       | International Contact             |  |
|       | Lab Contact                       |  |
|       | Marketing/Sales Contact           |  |
|       | Operations Contact                |  |
|       | C Other                           |  |
|       | Owner                             |  |
|       | Production Contact                |  |
|       | Quality Assurance Contact         |  |
|       | Regulatory Contact                |  |
|       | Sampling/Results Contact          |  |
|       | Shipping Contact                  |  |
|       | Technical Support Contact         |  |
|       | Error: Required                   |  |

Role does not affect your agent card. This field is primarily used for business contacts registering in AIMS. You can select "Other" and leave the pop-up field blank.

## 14 Click "Save"

| rimary Contact        | Sam                                                                                                    | Leaf                                      | Suffix                       |
|-----------------------|----------------------------------------------------------------------------------------------------|-------------------------------------------|------------------------------|
| rimary Contact Email: | agentsamleaf@gmail.com                                                                                                    |                                           |                              |
| ate of Birth          | 08-12-1990                                                                                                    |                                           | ä                            |
| hone                  | (801) 123-4567                                                                                                    |                                           |                              |
| rograms               | Organics      Medical Cannabis     Industrial                                                                                                    | Hemp Pesticides Feed & Fertilizers Kratom |                              |
| oles                  | Accounting/Finance Contact     Administration/Management Contact     Billing Contact     Branding Contact     Branding Contact     Branding Contact     Inspection Contact     Inspection Contact     Lab Contact     Coperations Contact     Operations Contact     Operations Contact     Quality Assurance Contact     Shipping Contact     Shipping Contact     Technical Support Contact     Please specify other roles here |                                           |                              |
| FIRST NAME            | LAST NAME                                                                                                    | EMAIL                                     |                              |
|                       |                                                                                                    |                                           | Add Contact<br>Previous Save |